## 学認による利用方法【Thieme】

1. Thieme のログイン画面を開く

https://profile.thieme.de/HTML/sso/ejournals/shibboleth.htm?hook\_url=https://www.thi eme-connect.com/products/all/home.html&rdeLocaleAttr=en

2. Please choose your federation\*にて、「Japan (Gakunin)」を選択して「Continue」を クリックする

| ase choose your federation* |  |        |
|-----------------------------|--|--------|
|                             |  |        |
| Australia (AAF)             |  | $\sim$ |
| Australia (AAF)             |  |        |
| Austria (ACOnet)            |  |        |
| China (CARSI)               |  |        |
| Czech Republic (CESNET)     |  |        |
| Germany(DFN-AAI)            |  |        |
|                             |  |        |

3. Please select your institution の中から「Ochanomizu University」を選択して「Continue」をクリックする。

| Institutional Login via Shibboleth |          |
|------------------------------------|----------|
| Please select your institution*    |          |
| Ochanomizu University              | ~        |
|                                    | Continue |

4. お茶大アカウントにてログインする

| ユーザ名 例)g1234567                               |
|-----------------------------------------------|
|                                               |
| κ                                             |
|                                               |
|                                               |
| ログインを記憶しません。                                  |
| ── 送信する情報を再度表示して送信の可否を選択します。                  |
|                                               |
| Login                                         |
|                                               |
| 招音事項                                          |
| ロンチャ<br>こちらのサービスは以下の方がご利用できます。                |
| ・本学の正規学生                                      |
| <ul> <li>本学の常勤教職員</li> <li>本学の名誉教授</li> </ul> |
| ・半子の石言教政                                      |
| 上記以外の大学構成員で電子ジャーナル/データベースを使いたい場合は、大学内のネットワ    |
| ークからアクセスください。                                 |
| また、以下のいずれかに該当する行為を行った場合、アカウントを停止することがあります。    |
| 1.本学又は外部機関の運営に対し支障を来すおそれのあるとき                 |
| 2.第三者にアカウントを使用させたとき                           |
| 3.その他利用者として个適切であると情報を担当する副学長が判断したとき           |

5. 送信される属性情報を確認のうえ「同意」をクリックする

| Information Release                                                        |  |
|----------------------------------------------------------------------------|--|
| あなたがアクセスしようとしているサービス:<br><b>prd.thieme.de</b> / Georg Thieme Verlag KG     |  |
| サービスに送信される情報<br>スコープ付き職位<br>✔ staff@ocha.ac.jp                             |  |
| 続行すると上記の情報はこのサービスに送信されます。このサービスにアクセスするたび<br>に、あなたに関する情報を送信することに同意しますか?     |  |
| <b>同意方法の選択:</b><br>○ 次回ログイン時に再度チェックします。<br>今回だけ情報を送信することに同意します。            |  |
| このサービスに送信する情報が変わった場合は、再度チェックします。<br>今回と同じ情報であれば今後も自動的にこのサービスに送信することに同意します。 |  |
| ○ 今後はチェックしません。<br>すべての私に関する情報を今後アクセスするすべてのサービスに送信することに同意します。               |  |
| 同意 拒否                                                                      |  |
| この設定はログインページのチェックボックスでいつでも取り消すことができます。                                     |  |

6. Thieme を閲覧する。